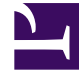

# **GENESYS**

This PDF is generated from authoritative online content, and is provided for convenience only. This PDF cannot be used for legal purposes. For authoritative understanding of what is and is not supported, always use the online content. To copy code samples, always use the online content.

# Genesys Designer Help

User Interface

#### Contents

- 1 User Interface
  - 1.1 Supported browsers
  - 1.2 User interface overview
  - 1.3 Navigation bar
  - 1.4 Workspace toolbar
  - 1.5 Application toolbar
  - 1.6 Palette
  - 1.7 Application flow
  - 1.8 Help pane
  - 1.9 Block properties
  - 1.10 Quick filters

# User Interface

#### Supported browsers

Designer supports the latest versions of the following web browsers:

- Mozilla Firefox
- Google Chrome
- Microsoft Edge
- Apple Safari

#### Important

Microsoft Internet Explorer (all versions) is not recommended for use with Designer. Using non-recommended browsers with Designer can produce unexpected results.

## User interface overview

Watch this video to see an overview of the Designer user interface:

#### Link to video

The various elements within the interface are described below.

#### Navigation bar

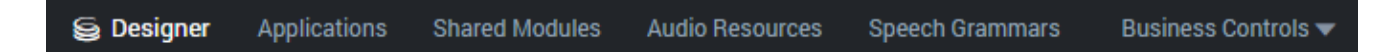

Provides one-click access to Applications, Shared Modules, Audio Resources, Speech Grammars, and Business Controls objects.

#### Workspace toolbar

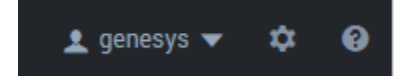

Provides buttons for common actions. Click your user name to log off. Click the settings icon to view or modify the global **Caching** settings for certain resources and to toggle certain **Features**. Click the Help icon to access the Designer Help.

### Application toolbar

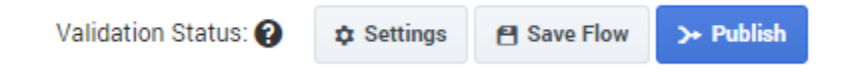

Provides buttons for common actions. Click Settings to set global settings for your application. Click Save Flow to save and validate your application, or click **Publish** to save and validate your application and prepare it for use by routing engines.

#### Palette

Provides all available blocks that you can use in your application, sorted by functional grouping:

#### Palette

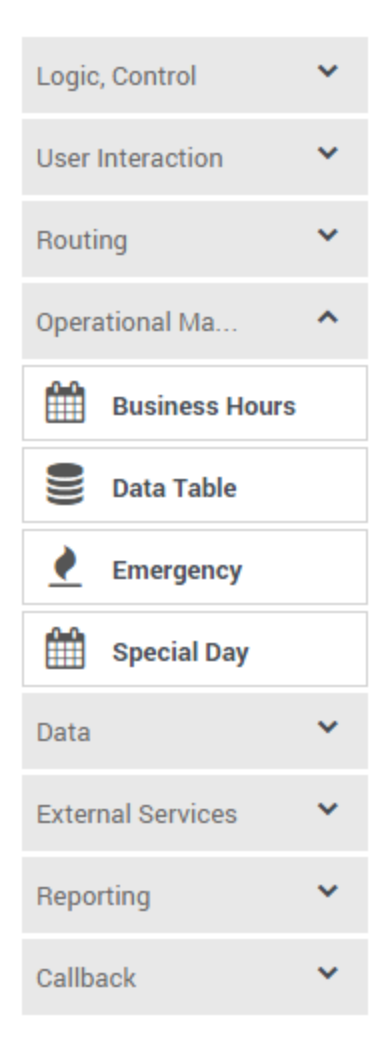

### Application flow

Provides the main area to build your application by adding blocks vertically. (See Build Logic for more information.)

| Appli | icatio   | n Flow                          | Actions 👻 |
|-------|----------|---------------------------------|-----------|
| Þ     | ) Ini    | itialize                        | ^         |
|       | ₽        | Assign - Initialization         |           |
| ?     | Se       | If Service                      | ^         |
|       | <b>e</b> | Emergency check                 |           |
|       |          | Special Days - Check holidays   |           |
|       |          | Check Business Hours            |           |
|       |          | Milestone - Application Started |           |
|       | •        | Play Message                    |           |
|       |          | Menu - Main                     | ^         |
|       | C        | Main - Sales                    |           |

#### Help pane

Displays help information for the selected block:

Properties - Menu - Main

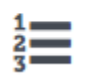

This block can be used to speak a list of choices to callers and get their selection. Based on this selection, commonly used actions can be defined in Menu option blocks. To start, select the DTMF keys you would like to use.

## Block properties

Displays all properties exposed by a block and provides assistance to set them:

| •) Menu Promp        | its 📰 [         | OTMF Options 🏾 🚸 Retry Pror      | npt 💾 Results | 3       |
|----------------------|-----------------|----------------------------------|---------------|---------|
| Milestone            |                 |                                  |               |         |
| Specify prompts to p | blay to offer i | menu selection                   |               |         |
| Туре                 | Variable?       | Value                            | Play as       | Actions |
| TTS 🔻                |                 | Press 1 for sales.               | text 🔻        | ↑ ↓ 🖬   |
| TTS 🔻                |                 | 2 for service.                   | text 🔻        | ↑ ↓ 🖬   |
| TTS •                |                 | 3 to check if there are any supe | text 🔻        | ↑ ↓ 💼   |
| Timeout - wait for   | 5               | s before assuming that no input  | was received. |         |

# Quick filters

This toolbar enables you to filter a list of resource items by selecting one or more filters that are associated with tags. The list then refreshes to show only those items that match the selected filters.

In this example, the **SMART** and **Debug** filters are selected so that only data tables with those tags are shown:

|          | Selected fi                                    | lters       |               |
|----------|------------------------------------------------|-------------|---------------|
|          | Data Tables                                    |             |               |
|          | + Add Data Table                               |             |               |
| Settings | Quick Filters Cive Live Retail SMART Debug Rou | ting        |               |
| 0        | Name ¢                                         | Tags        | () Last Modif |
|          | selfTestAppMsg<br>asdfasdf                     | debug, abcd | 05/15/2017 🛕  |
|          | M1 IVR Menus                                   | M1App       | 03/31/2017 🛦  |
|          | M1 Routing                                     | М1Арр       | 01/18/2017 🛦  |
|          | M1 HOOPS Services                              | M1App       | 01/18/2017 🔺  |
|          | M1 Profiles                                    | M1App       | 01/18/2017    |
|          |                                                |             |               |

Note that the filters will display any item in the list that has the associated tag, even if there are other tags associated with that item. If you navigate to a new resource page (such as going from **Data Tables** to **Business Hours**), any selected filters are automatically applied to the new page.

To add, modify, or delete quick filters, click the **Settings** icon to open the **Manage Quick Filters** window. To associate a filter with a specific tag, select it, and add the tag(s) under the **Parameters** section.

In the above example, the **SMART** filter was associated with the "M1App" tag, as follows:

| + New Quick Filter |   |              |    |
|--------------------|---|--------------|----|
|                    |   | SMART 🖌      |    |
| Q Search           | × | Description: |    |
|                    |   |              |    |
|                    |   |              | 10 |
| SMART              |   | Parameters:  |    |
| Live Retail        |   |              |    |
| Routing            |   | M1App        | ×  |
| Debug              |   |              |    |
|                    |   |              |    |
|                    |   |              |    |
|                    |   | Add Tao      |    |

The **Quick Filters** toolbar appears on the following resource pages: Special Days, Business Hours,

Data Tables, Applications, Shared Modules, Emergency Flags, Audio Collections, and Message Resources. The same filters appear on each page, and any filters that you create are visible to other Designer users.

#### Tip

Tags are a useful tool for keeping resources organized. For consistency, Genesys recommends that you define and use a similar set of tags across your various resource types.